## ①予約詳細画面から発行

## 予約購入>TOP画面>マイページ>予約情報>詳細を見る>領収書発行

| Art 2-2-2-2         Art 2-2-2           Art 2-2-2-2         Art 2-2           Art 2-2-2         Art 2-2           Art 2-2-2         Art 2-2 | Winterson       Waterson       Waterson | 学校書         ARL, SADAYZ, CARGE ESSENT FLAM           学校画         2012-000-000-000-000-000-000-000-000-000 | THERE | ner and stands<br>Here and an and an and an and an and an an an an an an an an an an an an an | Image: Sector Sector         Image: Sector Sector           Image: Sector Sector         Image: Sector Sector           Image: Sector Sector         Image: Sector Sector           Image: Sector Sector         Image: Sector Sector           Image: Sector Sector         Image: Sector Sector           Image: Sector Sector         Image: Sector Sector           Image: Sector Sector         Image: Sector Sector           Image: Sector Sector Sector         Image: Sector Sector Sector                                                                                                    | <ul> <li>第42歳記載情報</li> <li>*登し</li> <li>44歳野トロッコ列車 片道紙車券</li> <li>*税あ</li> <li>*税あ</li> <li>*税の直を受け取るメール</li> </ul> |
|----------------------------------------------------------------------------------------------------|----------------------------------------------------------------------------------------------------|----------------------------------------------------------------------------------------------------|-------|-----------------------------------------------------------------------------------------------|----------------------------------------------------------------------------------------------------|----------------------------------------------------------------------------------------------------|
| 1                                                                                                    | NEWD ( 75-FED-TEX-) ACCOME<br>ANTENNA ANALYSISTIC (CONTRACTOR)<br>Notes and the formation of the second                                                                                                    |                                                                                                    |       |                                                                                               | - Hand and Hermitian south. However, and the south of the south of the | 94-7 94                                                                                                    |

## 4, 宛名、メールアドレスを記入し 領収書を送信を選択

記入いただいたアドレスに 領収書が送られます

②予約確定メールから発行

## 予約確定メール>予約詳細画面>領収書発行

|                                                                                             | ご予約が確定しました!                                                                                                    |
|---------------------------------------------------------------------------------------------|----------------------------------------------------------------------------------------------------|
| CHENG MA様<br>アクティビティに参<br>い。<br>アクティビティ利用<br>ケットを表示してく                                      | 加する前に、パウチャーの注意事項をご確認くださ<br>時に、「モチケットを利用」にアクセスしてご利用のチ<br>ださい。                                                              |
| <ul> <li>         ・総理野トロッ         ・<br/>予約番号         ・<br/>プラン名         参加日     </li> </ul> | □列車 片道乗車券<br>ARS_SAGANO_KANKO-20240415-<br>HOP3<br>継続 嵐山→亀岡<br>2024-05-13                                                 |
|                                                                                             | Eチケットを利用                                                                                                    |
|                                                                                             | <b>佩以霍免行</b>                                                                                                    |
| 注意事項<br>1. アクティビティに<br>い。<br>2. 本メールにてパウ<br>リックし、ダウンロ<br>3. トロッコ列車の約<br>https://www.sagar   | (参加する前に、引換場所や注意事項をご確認くださ<br>グチャーがダウンロードができない場合、 <u>予約詳細</u> をク<br>ードをお願い取します。<br>MEにつきましては公式HPをご覧ください。<br>10-kanko.co.jp/ |
| € 2024 C                                                                                    | opyright LINCTIVITY Inc.® All Rights Reserved.                                                                            |

| 0 M867H874                                                                   | ⊕ n+n ⊗ v                      |
|------------------------------------------------------------------------------|--------------------------------|
| 予約情報                                                                         | 【1105】 ビデケット情報                 |
| NU-5<br>9409-01-2500 /028404                                                 | d? CPTSYFRING                  |
| BATHE N<br>AME, SALEAND, KANNED, 200 MILLIN 72444<br>THEIR<br>THEIR AMERICAN | パウチャー情報 パウチャーモ                 |
| #1111                                                                        | G B88/07++-399                 |
| NT 801 2024-04-25                                                            |                                |
| INE<br>AA (GREAT) AL                                                         | D #04/00000                    |
| 884/37-73<br>884/8                                                           | D                              |
| 23.28<br>.09186                                                              |                                |
| 参加省情報                                                                        | 備权書除行                          |
| FICES<br>MILCHENG                                                            | acain .                        |
| 新設備メールデザビン3<br>shang magawaray.co.go                                         | キャンセル情報                        |
|                                                                              | キャンセルボソシー                      |
|                                                                              | · WILLSHAREPHOCOGUE, Primition |

2,領収書発行を選択

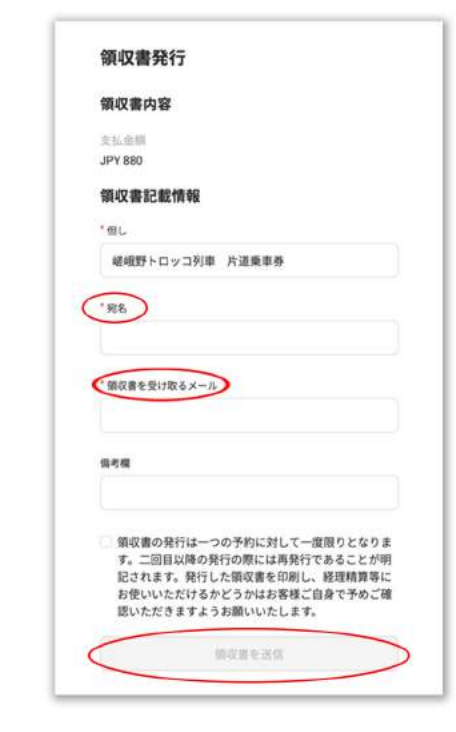

3, 宛名、メールアドレスを記入し 領収書を送信を選択

> 記入いただいたアドレスに 領収書が送られます

1,予約確定メールの領収書発行を選択